# ēlo

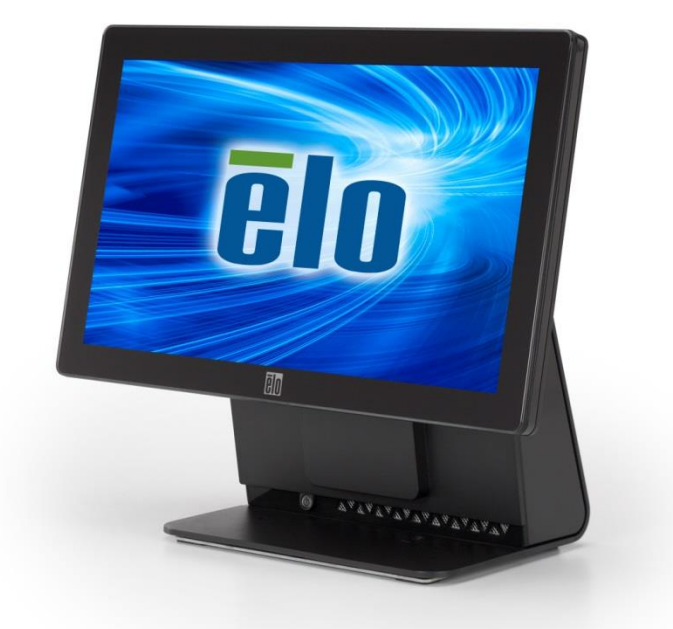

## USER MANUAL

## **Elo Touch Solutions**

15.6" Widescreen E-Series RevC All-in-One Touchcomputer

SW602266 Rev B

#### Copyright © 2017 Elo Touch Solutions, Inc. All Rights Reserved.

No part of this publication may be reproduced, transmitted, transcribed, stored in a retrieval system, or translated into any language or computer language, in any form or by any means, including, but not limited to, electronic, magnetic, optical, chemical, manual, or otherwise without prior written permission of Elo Touch Solutions, Inc.

#### Disclaimer

The information in this document is subject to change without notice. Elo Touch Solutions, Inc. and its Affiliates (collectively "Elo") makes no representations or warranties with respect to the contents herein, and specifically disclaims any implied warranties of merchantability or fitness for a particular purpose. Elo reserves the right to revise this publication and to make changes from time to time in the content hereof without obligation of Elo to notify any person of such revisions or changes.

#### **Trademark Acknowledgments**

AccuTouch, CarrollTouch, Elo, Elo (logo), Elo Touch, Elo Touch Solutions, Elo TouchSystems, IntelliTouch, iTouch, SecureTouch, TouchTools and VuPoint are trademarks of Elo and its Affiliates. Windows is a trademark of Microsoft Corporation.

## **Table of Contents**

| Chapter 1:      | Setup                                         | 4  |
|-----------------|-----------------------------------------------|----|
| Unpacking Yo    | ur Touchcomputer                              | 4  |
| Adjusting the   | Display                                       | 5  |
| Calibrating the | e Touchscreen                                 | 6  |
| Additional Ext  | ended Cable Cover for Your System             | 7  |
| Additional Mo   | unting Option for Your System                 | 8  |
| Chapter 2:      | Operation                                     | 9  |
| Elo Touch Sol   | utions – E-Series Hardware Monitoring Utility | 9  |
| LED Function    | ality                                         | 10 |
| Accessing the   | Input/Output Panel                            | 11 |
| Setting Up the  | Operating System                              | 12 |
| Creating the F  | Recovery Flash Drive                          | 16 |
| Recovering th   | e Operating System                            | 19 |
| Chapter 3:      | Safety and Maintenance                        | 23 |
| Safety          |                                               | 23 |
| Care and Han    | dling                                         | 24 |
| Chapter 4:      | Technical Support                             |    |
| Technical Ass   | istance                                       | 26 |
| Chapter 5:      | REGULATORY INFORMATION                        | 27 |
| I. Electrical   | Safety Information                            | 27 |
| II. Emissions   | and Immunity Information                      | 27 |
| III. Ageno      | cy Certifications                             | 29 |
| -               |                                               |    |
| IV. China       | RoHS                                          |    |

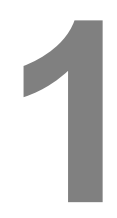

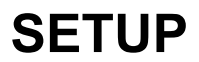

This chapter discusses how to set up and test your touchcomputer.

### **Unpacking Your Touchcomputer**

Check that the following items are present and in good condition:

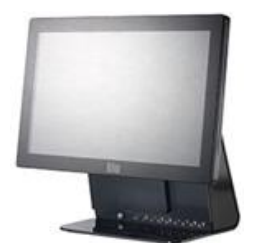

Touchcomputer

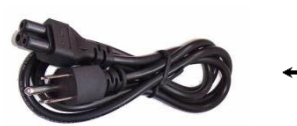

Power cable US/Canada

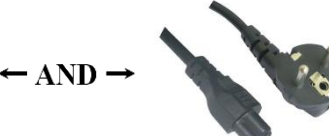

Power cable Europe

Quick Install Guide

Extended Cable Cover

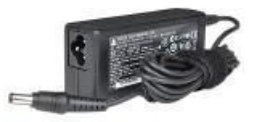

**Power Adapter** 

## Adjusting the Display

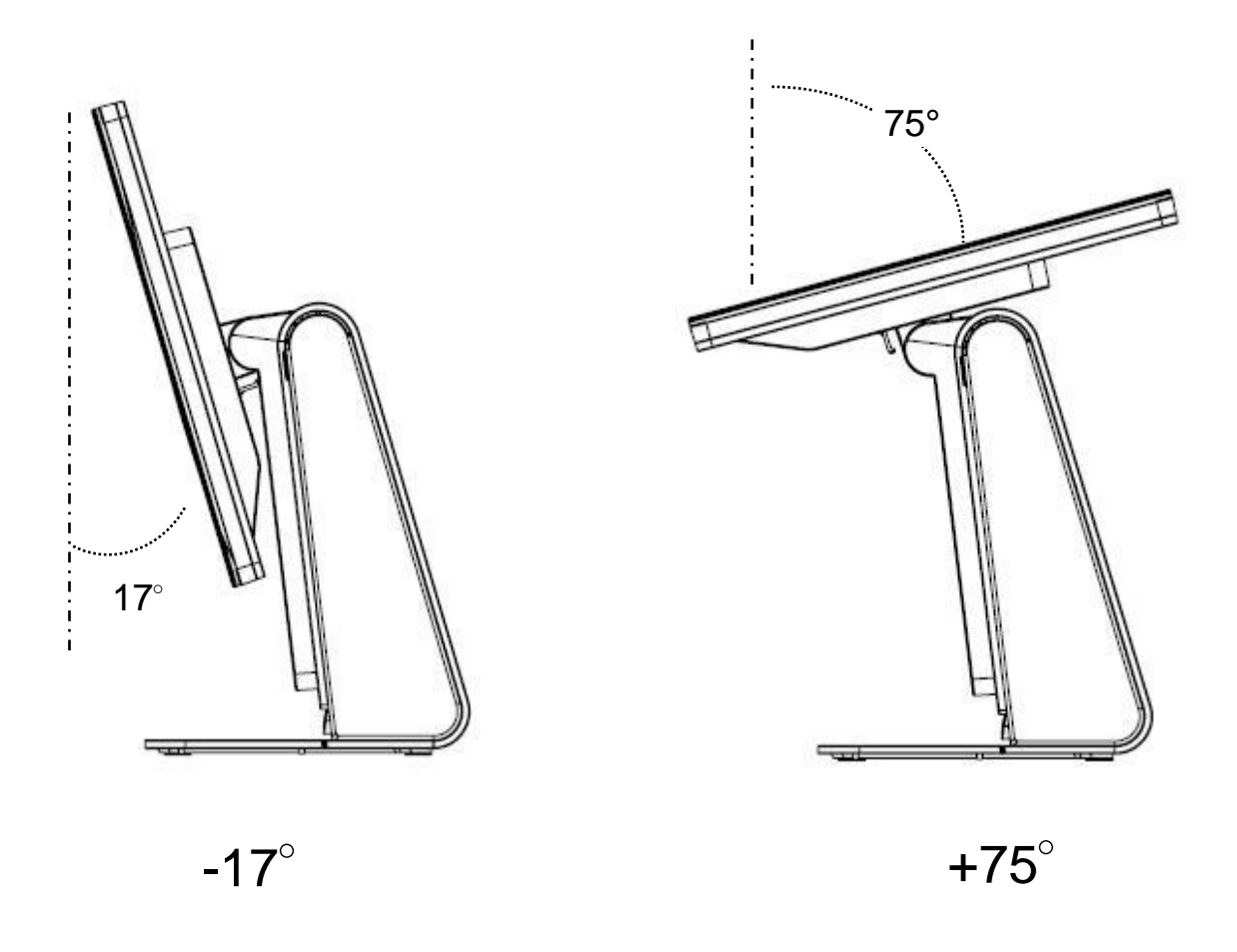

The display screen can be adjusted from -17 to +75 degrees, as shown below.

**CAUTION:** To prevent tipping or dropping, be sure to hold the base when adjusting the display.

## **Calibrating the Touchscreen**

The touchscreen is pre-calibrated for accurate touch response.

If for any reason the touchscreen needs to be recalibrated, please double-click the EloConfig shortcut on the system desktop (for Windows 7 & 8.1) and then click "**Calibrate Touch Screens**".

This launches the calibration program. The window shown below opens. Follow the instructions to calibrate the touchscreen.

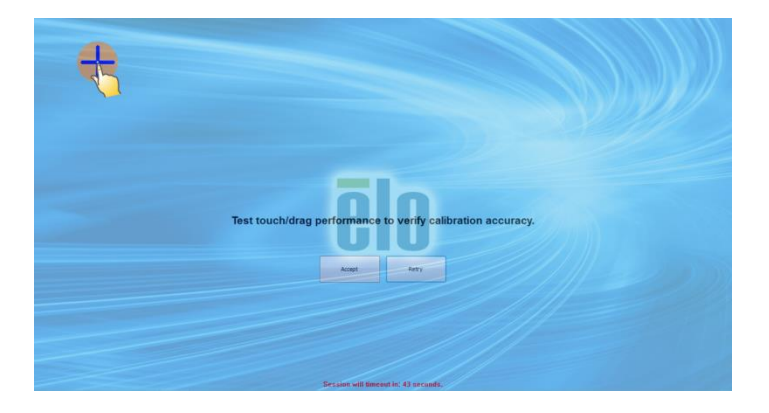

## Additional Extended Cable Cover for Your System

E-Series RevC provides an additional extended cable cover in the accessory box. You may need to replace the original cable cover to the extended cable cover if most of I/O ports have been connected.

## **Additional Mounting Option for Your System**

#### 1) Mounting on the wall

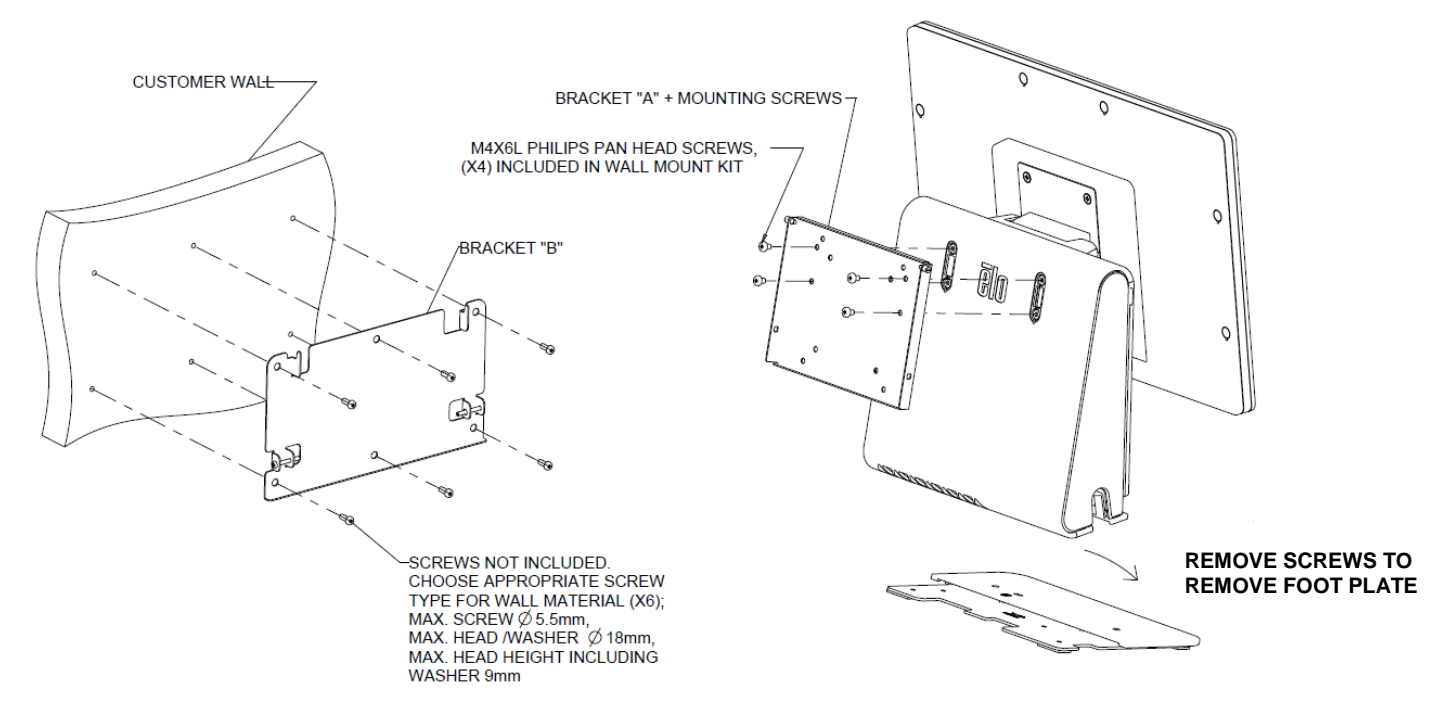

2) Second monitor mount onto your system (any monitor under 2.5 Kg with 75mm VESA mount)

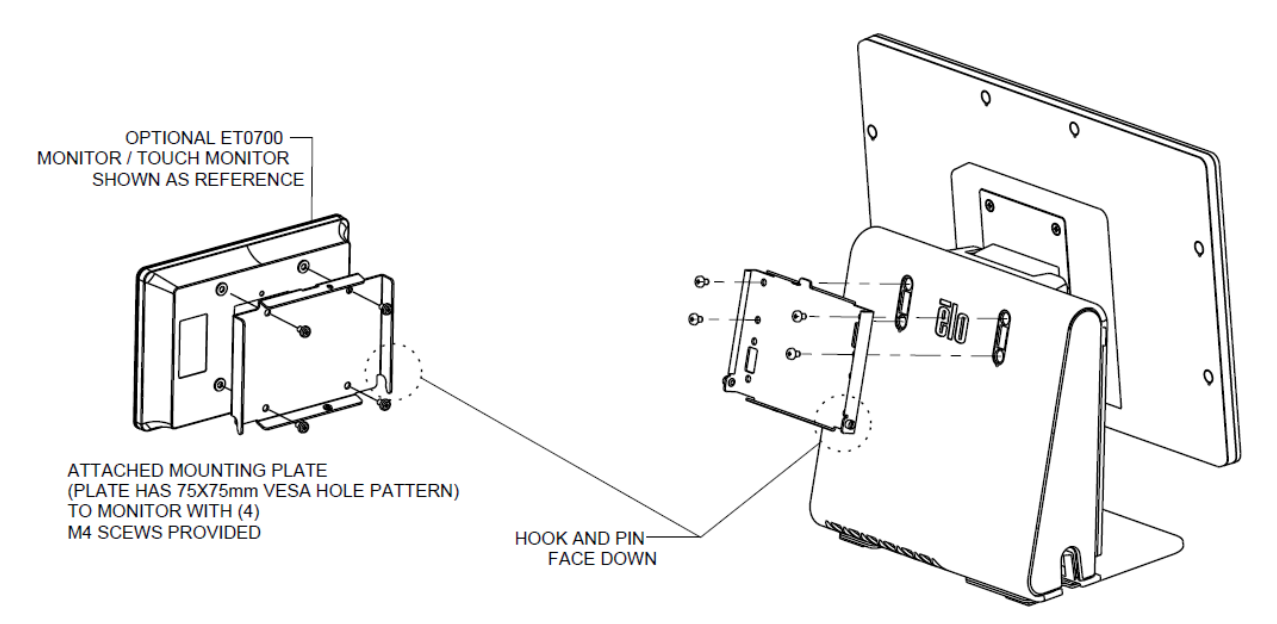

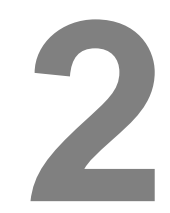

## **OPERATION**

This chapter describes how to interact with the Elo Touch Solutions diagnostic tool, power LED, and input/output panel.

#### Elo Touch Solutions – E-Series Hardware Monitoring Utility

#### **E-Series Hardware Monitor Menu**

| BIOS Information           |                           |               | Drive Information   | n                     |                               |
|----------------------------|---------------------------|---------------|---------------------|-----------------------|-------------------------------|
| BIOS Version: v1.00        |                           |               | C: •                | •                     |                               |
| BIOS Build Date: 09/29/20  | )14                       |               | Used Space:         | 6,769,328,128 bytes   | 6 GB                          |
|                            |                           |               | Available Space:    | 292,901,105,664 bytes | 272 GB                        |
| System Information         | 1                         |               | Total Storage Size: | 299,670,433,792 bytes | 279 GB                        |
| Processor Information: Int | el(R) Celeron(R) CPU J19  | 900 @ 1.99GHz |                     |                       |                               |
| Operation System:          |                           |               |                     | _                     |                               |
| Microsoft Windows Embedde  | d Standard - 6.1.7601 - 3 | 32-bit        |                     |                       | Osed Space<br>Available Space |
| Computer Name: 15          | E1-PC                     |               |                     |                       |                               |
| User Name: 15              | E1-PC\15E1                |               |                     |                       |                               |
|                            |                           |               |                     |                       |                               |
| System Memory              |                           |               |                     |                       |                               |
| Total Physical Size:       | 3,030,496 KB              | 2,959 MB      |                     |                       |                               |
| Available Physical Size:   | 2,245,848 KB              | 2,193 MB      |                     |                       |                               |
| Total Virtual Size:        | 3,028,740 KB              | 2,957 MB      |                     |                       |                               |
| Available Virtual Size:    | 2,165,660 KB              | 2,114 MB      |                     |                       |                               |
| Hardware Control           |                           |               |                     |                       |                               |
| Brightness: 100            |                           |               |                     |                       |                               |
| Audio Volume: 66           |                           | -[            |                     |                       |                               |
| _                          |                           |               |                     |                       |                               |

| Feature             | Description                                                                                                    |
|---------------------|----------------------------------------------------------------------------------------------------|
| System              | Display the BIOS version, operating system version, Hardware<br>Control (Volume & Brightness), memory information, and drive<br>information. |
| Hardware<br>Monitor | Monitor the CPU temperature, system temperature, and system output voltages.                                                                 |
| Setting             | Set alarms when the CPU temperature, system temperature, and output voltages that meet the setting criterion.                                |
| Alarm               | Display the record of all alarms.                                                                                                    |
| About               | General information for the E-Series diagnostic tool.                                                                                        |

The Hardware Monitor tool provides the following features.

## **LED Functionality**

The E-Series base has a LED indicating the state of the touchcomputer. The table below shows LED state and corresponding color.

| LED Color to Observer | State                                         |
|-----------------------|-----------------------------------------------|
| Off                   | No input power — Off mode                     |
| Red                   | Input power present – Off or Hibernation mode |
| Orange                | Input power present — Standby mode S3         |
| Green                 | Input power present — Power on                |

## **Accessing the Input/Output Panel**

To access the input/output (I/O) ports, remove the I/O cover at the left of the unit. A security screw is included and may be used to secure the front cover to the touchcomputer. Below are the I/O descriptions:

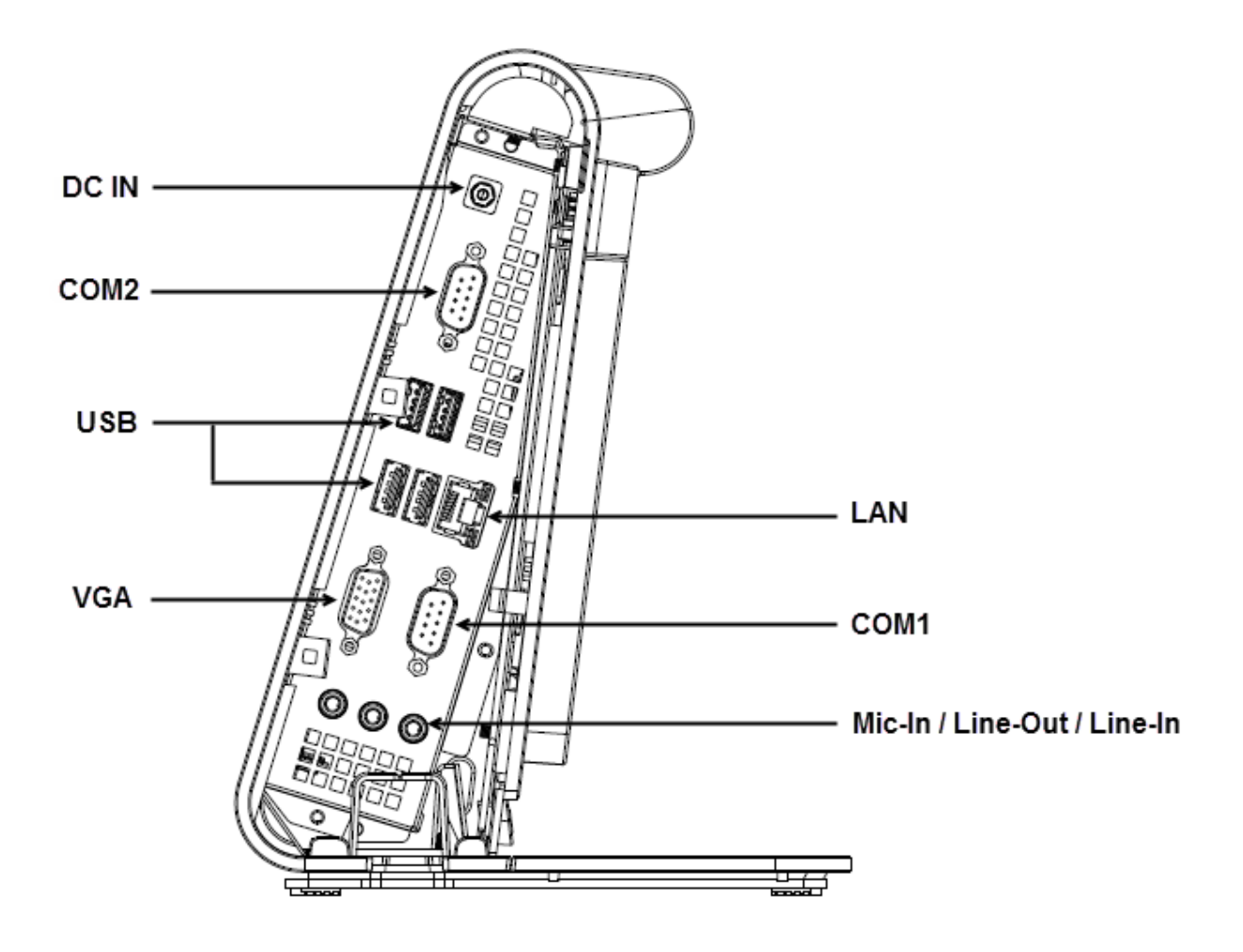

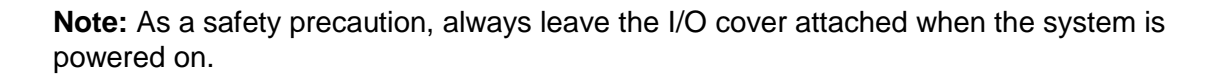

#### Setting Up the Operating System

If configured with an operating system, the initial setup of the operating system takes approximately 5-10 minutes. Additional time may be needed depending on touchcomputer hardware configurations and connected devices.

To set up the Microsoft® Windows® Operating System for the touchcomputer, turn on the touchcomputer by pressing the power button, and then follow the on-screen instructions.

#### Injecting a new language (For Windows POSReady 7 Only)

Windows POSReady 7 only allows the use of only one language at one time. But you can use the Elo Touch Solutions language injection feature to modify your language preference. English is set as the default language, but you can change this language to suit your preferences.

- **1.** Power off your system completely.
- 2. Power on your system.
- **3.** After the Elo splash screen (shown below), press "↑" or "↓" repeatedly to pause on Windows Boot Manager.

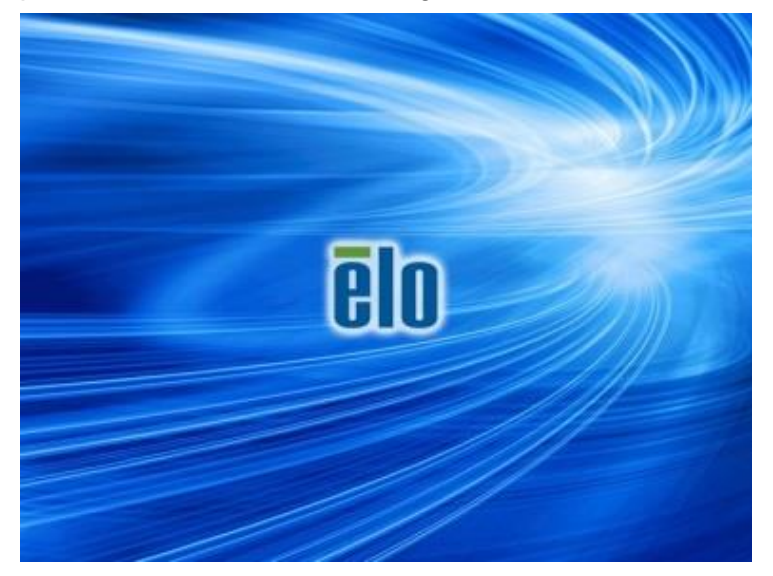

4. Select either **Restore OS 32bit** or **Restore OS 64bit** depending on your OS environment.

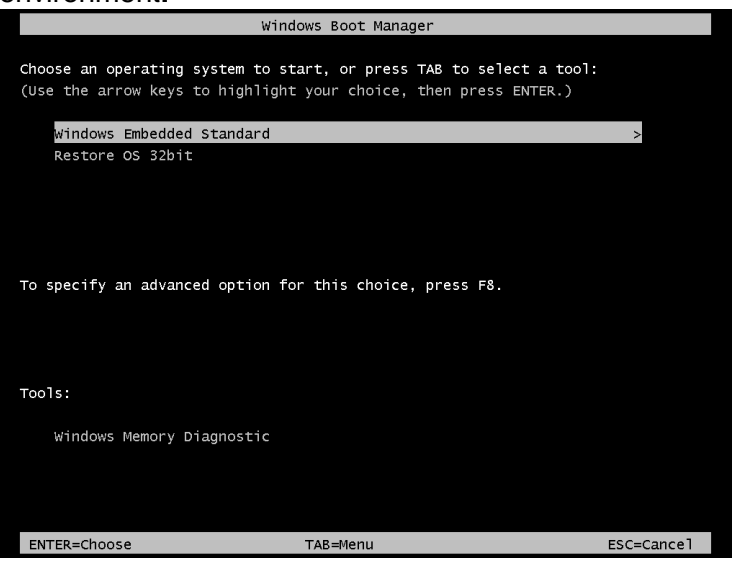

5. The following User Interface (UI) will be presented:

| Elo OS Recovery Solution (32-bit)                                                                                                    |
|----------------------------------------------------------------------------------------------------|
| - Actions                                                                                                    |
| Restore OS                                                                                                    |
| Capture OS                                                                                                    |
| Console                                                                                                    |
| Inject Language (Win 7 only)                                                                                                    |
| Exit                                                                                                    |
| L Status                                                                                                    |
| Welcome to the Elo OS Recovery Solution!<br>Please select one of the following actions:<br>- Press [Restore OS] to apply an existing OS image to the device.<br>- Press [Capture OS] to create an image of your current OS. |
| © 2012 BSQUARE Corporation. All rights reserved. v4.0.00.0713                                                                                                    |

6. Select Inject Language, and the following UI will be presented.

| OS Recovery Solution (32-bit)<br>Inject Language |                          |
|--------------------------------------------------|--------------------------|
| Select Language to Inject                        | Selected Language        |
| Arabic (AR)                                      | Arabic (AR)              |
|                                                  | Injected Lanuage         |
|                                                  | Inject Selected Language |
|                                                  | Show Injected Languages  |
|                                                  | Cancel                   |

- 6. Click the drop-down list and select the preference language.
- 7. Click Inject Selected Language
- 8. While the injecting process is performing, **DO NOT** use your keyboard or mouse during this time. It may cause an error in the language injection process.

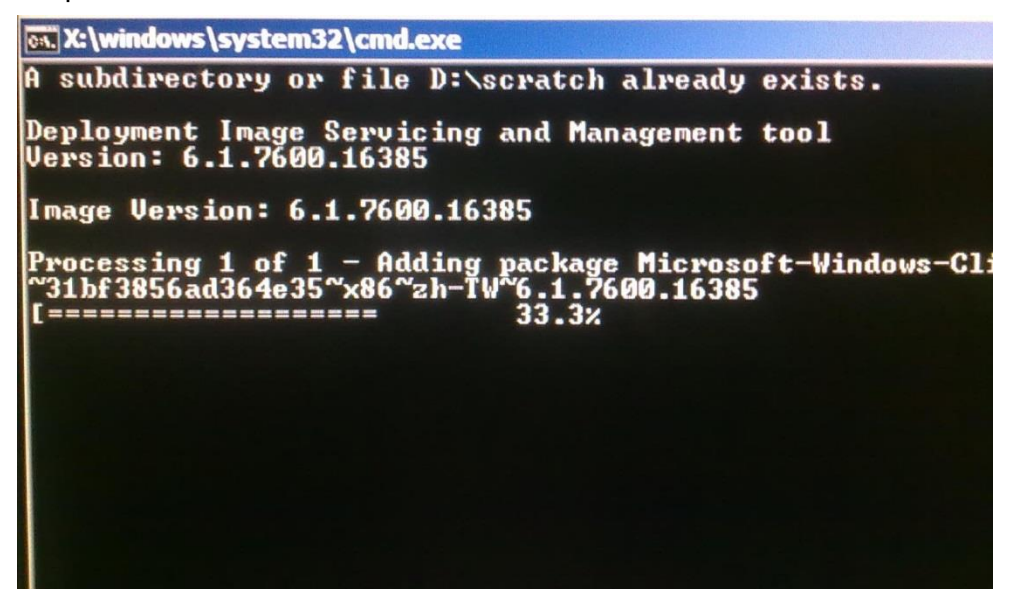

**9.** After the language package is installed correctly, press any key to exit the window.

- **10.** You should see the new injected language in both "**Selected Language**" and "**Injected Language**".
- 11. Click **Cancel** → **Exit**. The system will reboot and new language UI should be presented when the system enters the Desktop.

#### **Creating the Recovery Flash Drive**

All POSReady 7 and Windows 8.1 touchcomputers come with the built-in Elo Restore Utility on the Windows Desktop. The utility is able to create a recovery flash drive based on the operating system you purchased. **Please create your recovery flash drive immediately.** In the event the HDD/SSD recovery partition is accidentally deleted or becomes inaccessible, you will need to use the recovery flash drive to recover your system.

The following procedures demonstrate how to use the utility to create a recovery flash drive.

- 1. Right-click the EloRestoreUtility icon on the Desktop and select "Run as administrator".
- 2. Click "Start" button to begin the process.

| 🖶 Elo Restore  | Utility                       |      |
|----------------|-------------------------------|------|
| Status:        | Press [Start] Button to begin |      |
| Message:       |                               |      |
|                |                               |      |
| Set default Op | erating System Start          | Exit |

**3.** Once completed, you shall see a pop-up window to ask to insert a blank flash drive to any of available USB ports on your system.

| 💀 Elo Restor  | e Utility       |           |                      |                      |                 |    |
|---------------|-----------------|-----------|----------------------|----------------------|-----------------|----|
| Status:       | Initializat In  | formation |                      | ab dina anti-d       |                 | 23 |
| Message:      | Required        | info      | rmation: Please inse | ert your flash drive | at this moment! |    |
|               |                 |           |                      |                      | ОК              |    |
| Set default O | perating System |           | Format Drive         |                      | Exit            |    |

**4.** After the flash drive is inserted, you shall see a window as shown below. Click "Format Drive" to continue the process. **PLEASE NOTE THAT ALL** 

#### DATA WILL BE LOST DURING THIS PROCESS.

| 🛃 Elo Restor  | e Utility                                           |
|---------------|-----------------------------------------------------|
| Status:       | Found Drive - D:\                                   |
| Message:      | Press [Format Drive] Button to start format process |
|               |                                                     |
| Set default O | Pperating System Format Drive Exit                  |

**5.** Click "Create Restore Media" to proceed. This step will take 10-20 minutes depending on your system configurations and flash drive performance.

| 💀 Elo Restore | e Utility                                        |                                        |                     |
|---------------|--------------------------------------------------|----------------------------------------|---------------------|
| Status:       | Creating directory str                           | uctures                                |                     |
| Message:      | Creation directories s<br>restore media creation | uccess, please press [Create Rest<br>n | ore Media] to start |
|               |                                                  |                                        |                     |
| Set default O | perating System                                  | Create Restore Media                   | Exit                |

6. Once the message says "Creation Restore Media success...", please remove the flash drive and click "Exit" to exit the program.

| 🖶 Elo Restor  | e Utility                                                    |                   |
|---------------|--------------------------------------------------------------|-------------------|
| Status:       | Creation Restore Media finished. Please refer to manua steps | al for additional |
| Message:      | Creation Restore Media success                               |                   |
|               |                                                              |                   |
| Set default C | Create Restore Media                                         | Exit              |

 In case the system is crashed and you have to use the recovery flash drive, reboot the system and press F11 several times to enter Device Boot Menu. Then, choose boot from flash drive.

| (ctions —               |                                                                        |
|-------------------------|------------------------------------------------------------------------|
|                         | Install Recovery Solution                                              |
|                         | Capture OS                                                             |
|                         | Console                                                                |
|                         | Inject Language (Win 7 only)                                           |
|                         | Exit                                                                   |
| itatus —                | n the Flo OS Recovery Solution                                         |
| f you pre<br>press [Ins | viously captured an OS image file (*.wim),<br>tall Recovery Solution]. |
| Otherwise               | , press [Capture OS] to create an image of your current system.        |

8. When the following UI is presented, click "Install Recovery Solution" button.

**9.** Follow the on-screen instructions to complete the installation process and then exit the program.

Note: All data is deleted during the recovery process. The user must back up files when necessary. Elo Touch Solutions does not accept liability for lost data or software.

Note: The end user must adhere to Microsoft's Licensing Agreement

### **Recovering the Operating System**

If for any reason the touchcomputer's operating system needs to be recovered TO FACTORY SETTINGS, you can recover your system by following procedures below. **PLEASE NOTE THAT ALL CUSTOMER SETTINGS AND DATA WILL BE LOST DURING THIS PROCESS.** Please be sure to completely backup all of your data, settings, and customer-installed software before proceeding.

- **1.** Power off your system completely.
- 2. Power on your system.
- **3.** After the Elo splash screen (shown below), press "↑" or "↓" repeatedly to pause on Windows Boot Manager.

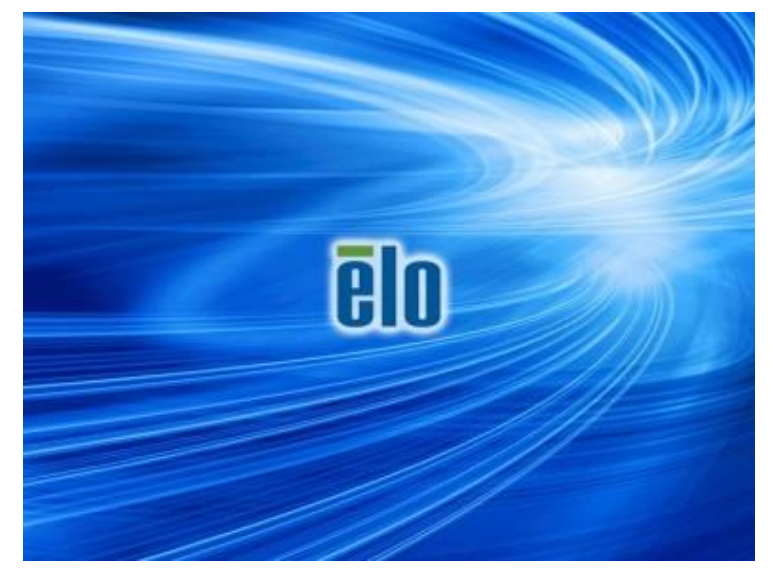

4. Select Select either Restore OS 32bit or Restore OS 64bit depending

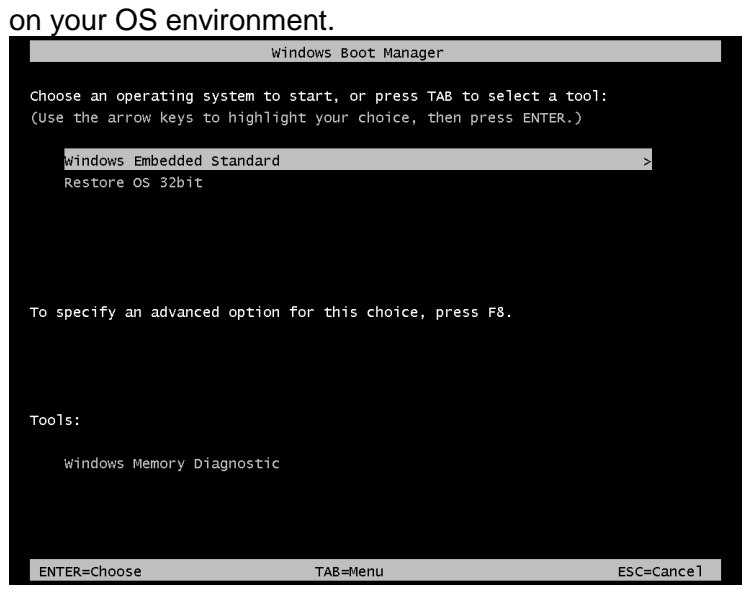

5. The following User Interface (UI) will be presented:

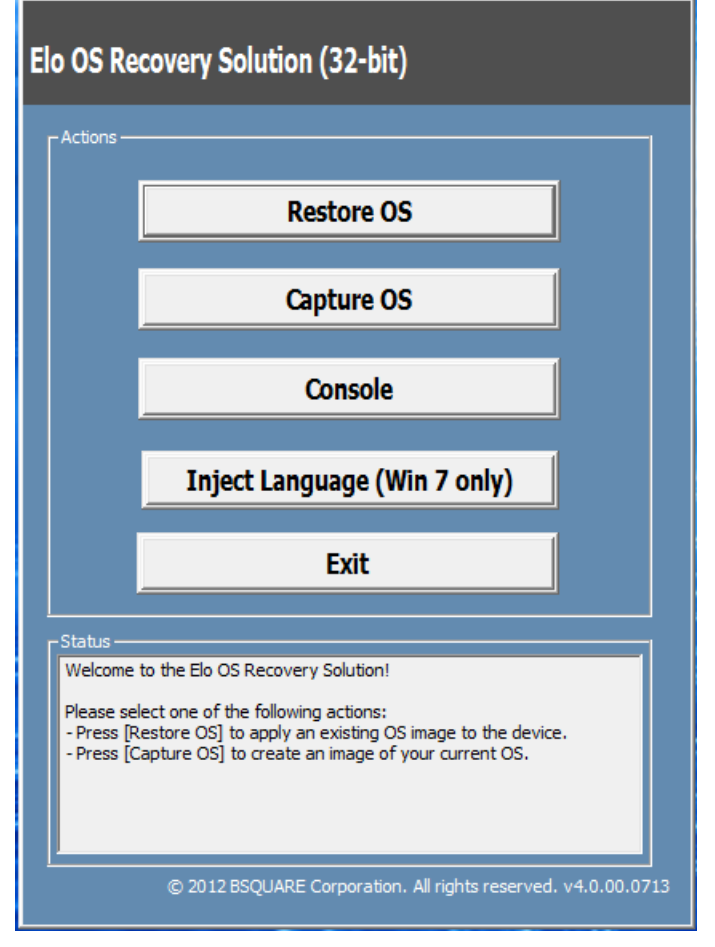

6. Select **Restore OS**. System will test your hardware automatically. Once the process completes, click **Start** button to perform the system recovery

function.

| <b>OS Recovery Solutio</b><br>Restore OS                   | 1 (32-bit)                       |                  |             | Close          |
|------------------------------------------------------------|----------------------------------|------------------|-------------|----------------|
| Recovery Status                                            |                                  |                  |             |                |
| Ready to Restore OS                                        |                                  |                  |             |                |
| Current Progress:                                          |                                  |                  |             |                |
| Overall Progress:                                          |                                  | -                |             |                |
| Time Elapsed:                                              |                                  |                  | Start       |                |
| -<br>FInformation                                          |                                  |                  |             |                |
| This utility will restore the o                            | perating system.                 |                  |             |                |
| Please verify the Recovery<br>[Exit] to return to the main | OS Image file and pre<br>screen: | ss [Start] to re | store the C | S or press     |
| OS Image File: aa<br>OS Family: Windo                      | 32_boot.wim<br>ws 7              |                  |             |                |
| WARNING! All data on the (                                 | OS partition will be lost        |                  |             |                |
| C                                                          | 2012 BSQUARE Corpo               | ration. All righ | ts reserved | . v3.1.00.0312 |

7. The following process will reformat the primary hard drive. Please back up your data before performing the recovery process.

| <u> </u> | The OS Recovery Solution will reformat the primary hard drive, then<br>apply the OS image to the clean drive.                                                    |  |  |  |  |
|----------|----------------------------------------------------------------------------------------------------|--|--|--|--|
|          | WARNING: All existing data on the primary drive and any of its<br>partitions will be destroyed. Please ensure you have backed up your<br>data before continuing. |  |  |  |  |
|          |                                                                                                    |  |  |  |  |

8. Once completed, click the **Close** button. The system will return to the main menu of the Elo Recovery Solution. Then click the **Exit** button to restart your system.

- **NOTE:** All data is deleted during the recovery process. The user must back up files when necessary. Elo Touch Solutions does not accept liability for lost data or software.
- **NOTE:** The end user must adhere to Microsoft's Licensing Agreement.

## 3

## SAFETY AND MAINTENANCE

#### Safety

Important information regarding the proper setup and maintenance of your touchcomputer:

- To reduce the risk of electric shock, follow all safety notices and do not disassemble the touchcomputer.
- Turn off touchcomputer before cleaning (refer to "Care and Handling" for proper cleaning methods).
- Your touch computer is equipped with a 3-wire, grounding power cord. The power cord plug only fits into a grounded outlet. Do not attempt to fit the plug into an outlet that has not been configured for this purpose. Do not use a damaged power cord. Only use the power cord that comes with your Elo Touch Solutions touchcomputer. Use of an unauthorized power cord might invalidate your warranty.
- The slots located on the sides and top of the touchcomputer case are designed to allow for ventilation. Do not block or insert anything inside these ventilation slots.
- It is important that your touchcomputer remains dry. Do not pour liquid into or onto your touchcomputer. If your touchcomputer becomes wet, do not attempt to repair it yourself. Contact Elo Customer Service for assistance.

## **Care and Handling**

The following tips will help maintain optimal performance of your touchcomputer.

- To avoid risk of electric shock, do not disassemble the power adapter or display. The unit is not user serviceable. Remember to unplug the touch computer from the power outlet prior to cleaning.
- To clean the touch monitor (except touchscreen), use a cloth lightly dampened with a mild detergent.
- Do not wipe the screen with a cloth or sponge that could scratch the surface.
- To clean the touchscreen, use window or glass cleaner. Put the cleaner on the rag and wipe the touchscreen. Never apply the cleaner directly on the touchscreen.
- Do not use alcohol (methyl, ethyl, or isopropyl) or any strong solvent to clean your touchcomputer. Do not use thinner or benzene, abrasive cleaners, or compressed air.
- Avoid getting liquids inside your touchcomputer. If liquid does get inside, have a qualified service technician inspect the unit before you power it on again.

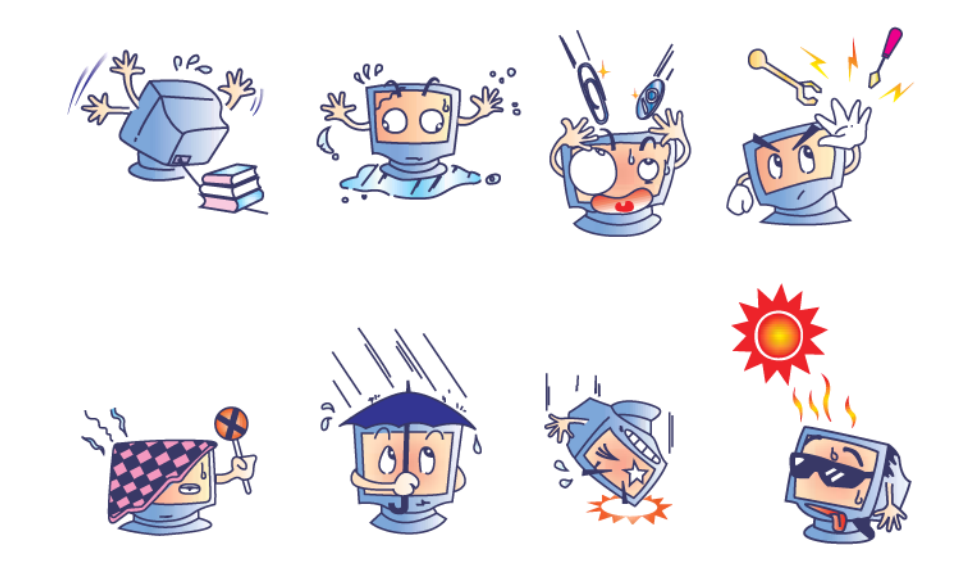

#### **WEEE Directive**

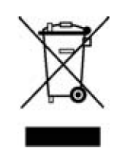

This product should not be disposed of with household waste. It should be deposited at a facility that enables recovery and recycling. Ensure that product is disposed at the end of its useful life according to local laws and regulations.

Elo has put in place recycling arrangements in certain parts of the world. For information on how you can access these arrangements, please visit http://www.elotouch.com/AboutElo/ewaste-program/.

#### **Battery Notice**

E-Series touch computer comes with a lithium coin cell battery, which is located in the motherboard. Take caution to not replace this battery with an unsuitable replacement as that may result in explosion hazard. Discard battery at the end of its useful life according to local laws and regulations.

## 4

## **TECHNICAL SUPPORT**

## **Technical Assistance**

There are two methods to obtain contact information for technical assistance on the touchcomputer:

- The web
- The phone

#### Using the Web

For online self-help, go to www.elotouch.com/go/websupport.

For technical support, go to www.elotouch.com/go/contactsupport.

For current Elo news, product updates, and announcements, or to register to receive our Touchcomputer newsletter, go to <u>www.elotouch.com/go/news</u>.

#### **Using the Phone**

For technical support, see the table at the end of the user guide for contact information.

## 5

## **REGULATORY INFORMATION**

#### I. Electrical Safety Information

A) Compliance is required with respect to the voltage, frequency, and current requirements indicated on the manufacturer's label. Connection to a different power source than those specified herein may result in improper operation, damage to the equipment, invalidation of warranty, or a fire hazard if the requirements are not followed.

B) There are no operator-serviceable parts inside this equipment. There are hazardous voltages generated by this equipment which constitute a safety hazard. Service should be provided only by a qualified service technician.

C) This equipment is provided with a detachable power cord which has an integral safety ground wire intended for connection to a grounded safety outlet.

1) Do not substitute the cord with other than the provided approved type. Under no circumstances use an adapter plug to connect to a 2-wire outlet as this defeats the continuity of the grounding wire.

2) The equipment requires the use of the ground wire as a part of the safety certification. Modification or misuse can provide a shock hazard that can result in serious injury or death.

3) Contact a qualified electrician or the manufacturer if there are questions about the installation prior to connecting the equipment to main power.

#### II. Emissions and Immunity Information

A) Notice to Users in the United States: This equipment has been tested and found to comply with the limits for a Class A digital device, pursuant to Part 15 of FCC Rules. These limits are designed to provide reasonable protection against harmful interference in a residential or commercial installation. This equipment generates, uses, and can

radiate radio frequency energy, and if not installed and used in accordance with the instructions, may cause harmful interference to radio communications.

B) Notice to Users in Canada: This equipment complies with the Class A limits for radio noise emissions from digital apparatus as established by the Radio Interference Regulations of Industry Canada.

C) Notice to Users in the European Union: Use only the provided power cords and interconnecting cabling provided with the equipment. Substitution of provided cords and cabling may compromise electrical safety or CE Mark Certification for emissions or immunity as required by the following standards: This Information Technology Equipment (ITE) is required to have a CE Mark on the manufacturer's label which means that the equipment has been tested to the following Directives and Standards:

This equipment has been tested to the requirements for the CE Mark as required by EMC Directive 2014/30/EC indicated in European Standard EN 55032 Class A and the Low Voltage Directive 2014/35/EC as indicated in European Standard EN 60950-1.

D) General Information to all Users: This equipment generates, uses, and can radiate radio frequency energy. If not installed and used according to this manual, the equipment may cause interference with radio and television communications. There is, however, no guarantee that interference will not occur in any particular installation due to site-specific factors.

1) In order to meet emission and immunity requirements, the user must observe the following:

a) Use only the provided cables to connect the Elo touchcomputer.

b) To ensure compliance, use only the provided manufacturer's approved power cord.

c) The user is cautioned that changes or modifications to the equipment not expressly approved by the party responsible for compliance could void the user's authority to operate the equipment.

2) If this equipment appears to cause interference with radio or television reception, or any other device:

a) Verify as an emission source by turning the equipment off and on.

b) If you determine that this equipment is causing the interference, try to correct the interference by using one or more of the following measures:

i) Move the digital device away from the affected receiver.

ii) Reposition (turn) the digital device with respect to the affected receiver.

iii) Reorient the affected receiver's antenna.

iv) Plug the digital device into a different AC outlet so the digital device and the receiver are on different branch circuits.

v) Disconnect and remove any I/O cables that the digital device does not use. (Unterminated I/O cables are a potential source of high RF emission levels.)
vi) Plug the digital device into only a grounded outlet receptacle. Do not use AC adapter plugs. (Removing or cutting the line cord ground may increase RF emission levels and may also present a lethal shock hazard to the user.)

vii) If you need additional help, consult your dealer, manufacturer, or an experienced radio or television technician.

#### Warning

This is a class A product. In a domestic environment this product may cause radio interference in which case the user may be required to take adequate measures

#### III. Agency Certifications

| UL/CUL                      | FCC             | TUV           |
|-----------------------------|-----------------|---------------|
| СВ                          | CE              | Mexico COC    |
| S-Mark                      | Australia (RCM) | Japan (VCCI)  |
| China (CCC)                 | Korea (KC)      | Taiwan (BSMI) |
| Ukraine<br>(UKSERTCOMPUTER) |                 |               |

The following certifications have been issued for the touchcomputer:

### IV. China RoHS

In accordance to Chinese law (Administration on the Control of Pollution Caused by Electronic Information Products), the section below lists out the name and amount of the toxic and/or hazardous materials that this product may contain.

|                               | Toxic or Hazardous Substances and Elements |                 |                 |                                  |                                      |                                             |  |  |
|-------------------------------|--------------------------------------------|-----------------|-----------------|----------------------------------|--------------------------------------|---------------------------------------------|--|--|
| Component<br>Name             | Lead<br>(Pb)                               | Mercury<br>(Hg) | Cadmium<br>(Cd) | Hexavalent<br>Chromium<br>(Cr6+) | Polybrominated<br>Biphenyls<br>(PBB) | Polybrominated<br>Diphenyl Ethers<br>(PBDE) |  |  |
| Plastic<br>Parts              | 0                                          | 0               | 0               | 0                                | 0                                    | 0                                           |  |  |
| Metal Parts                   | Х                                          | 0               | 0               | 0                                | 0                                    | 0                                           |  |  |
| Wire and<br>Cable<br>Assembly | х                                          | 0               | 0               | О                                | 0                                    | 0                                           |  |  |
| LCD Panel                     | Х                                          | 0               | 0               | 0                                | 0                                    | 0                                           |  |  |
| Touch<br>Screen<br>Panel      | х                                          | 0               | 0               | О                                | 0                                    | 0                                           |  |  |
| PCBA                          | Х                                          | 0               | 0               | 0                                | 0                                    | 0                                           |  |  |
| CD                            | 0                                          | 0               | 0               | 0                                | 0                                    | 0                                           |  |  |

O: Indicates that this toxic or hazardous substance contained in all of the homogeneous materials for this component is below the limit requirement in SJ/T11363-2006.

X: Indicates that this toxic or hazardous substance contained in at least one of the homogeneous materials used for this component is above the limit requirement in SJ/T11363-2006. For items marked with X, exemptions were taken according to EU RoHS.

#### Explanation of Markings

(1). In accordance with the SJ/T11364-2006 requirement, the electronic information products are marked with the following pollution control logo.

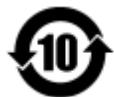

The Environment-Friendly Use Period for this product is 10 years. The product will not leak or mutate under normal operating conditions listed below, so that the use of this electronic information product will not result in any severe environmental pollution, any bodily injury, or damage to any assets.

Operating Temperature: 0-35°C / Humidity: 20%-80% (non-condensing).

Storage Temperature: -30~60 °C / Humidity: 5%~95% (non-condensing).

(2). It is encouraged and recommended that this product be recycled and reused according to local laws. The product should not be thrown away casually.

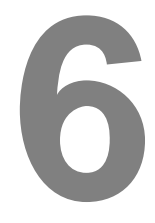

## WARRANTY INFORMATION

For warranty information, go to http://www.elotouch.com/Support/warranty.asp

#### Check out our website

## www.elotouch.com

#### Get the latest ....

- Product information
- Specifications
- News on upcoming events
- Press release
- Software drivers

## **Getting in Touch with Us**

To find out more about the extensive range of Elo touch solutions, visit our website at www.elotouch.com, or simply call the office nearest you:

Tel 800-ELO-TOUCH North America Tel + 1 408 597 8000 Europe Asia-Pacific Latin America Fax +1 408 597 8050 Tel +32 (0) 16 70 45 00 Elo Touch Solutions Tel +86 (21) 3329 1385 Tel 786-923-0251 1033 McCarthy Blvd customerservice@elotou Fax +32 (0)16 70 45 49 Fax +86 (21) 3329 1400 Fax 305-931-0124 Milpitas, CA 95035 elosales@elotouch.com ch.com www.elotouch.com.cn www.elotouch.com

Copyright 2017 Elo Touch Solutions, Inc. All rights reserved.